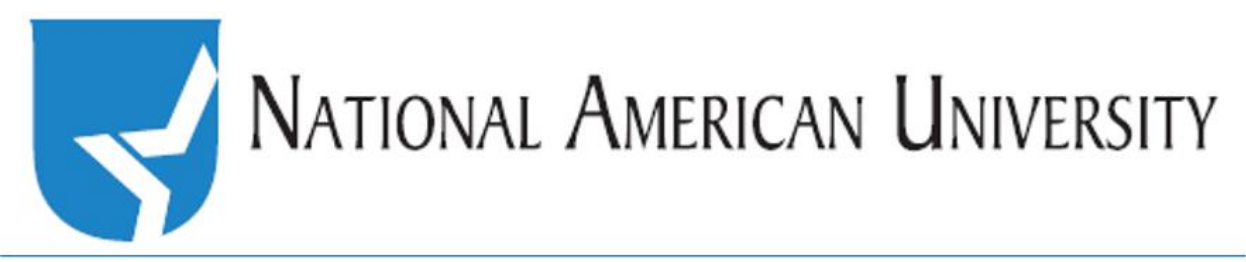

## How to: Grade in the drop box

**First**, go to *Dropbox*, listed in the drop down menu under Assessments. Then, **click** on the Assignment title you wish to grade.

|   | Assessments 🔻                |  | Folder                             | Total<br>Files | Unread<br>Files | Flagged<br>Files | Due Date |  |  |  |  |
|---|------------------------------|--|------------------------------------|----------------|-----------------|------------------|----------|--|--|--|--|
|   | Ouizzes<br>Dropbox<br>Grades |  | No Category                        |                |                 |                  |          |  |  |  |  |
| ( |                              |  | Testing the Dropbox: Pre-test 👻 🐄  | 7              | 1               | 0                |          |  |  |  |  |
|   |                              |  | Testing the Dropbox: Post-test 👻 🐄 | 2              | 0               | 0                |          |  |  |  |  |

**Next**, identify the student you wish to grade, and **click** on the *Evaluate* link (to the right of the student's name).

| 🕤 Download 🛛 📄 Mark as Read            | 指 Mark as Unread | Delete          | 😁 Publish Feedback | Page | 1 of 2 V 100 V       | per page |
|----------------------------------------|------------------|-----------------|--------------------|------|----------------------|----------|
|                                        | Report           | Submission Date | Delete             |      |                      |          |
| Clayton, Justin                        | Evaluate         |                 |                    |      |                      |          |
| [₽ <mark>₩_Doc1.docx</mark> (12.32 KB) |                  |                 |                    | 0 🚰  | May 23, 2016 6:28 PM | Û        |
| Testing attachment!                    |                  |                 |                    |      |                      |          |

Once in the drop box, click on the submitted document or select Download from the dropdown menu.

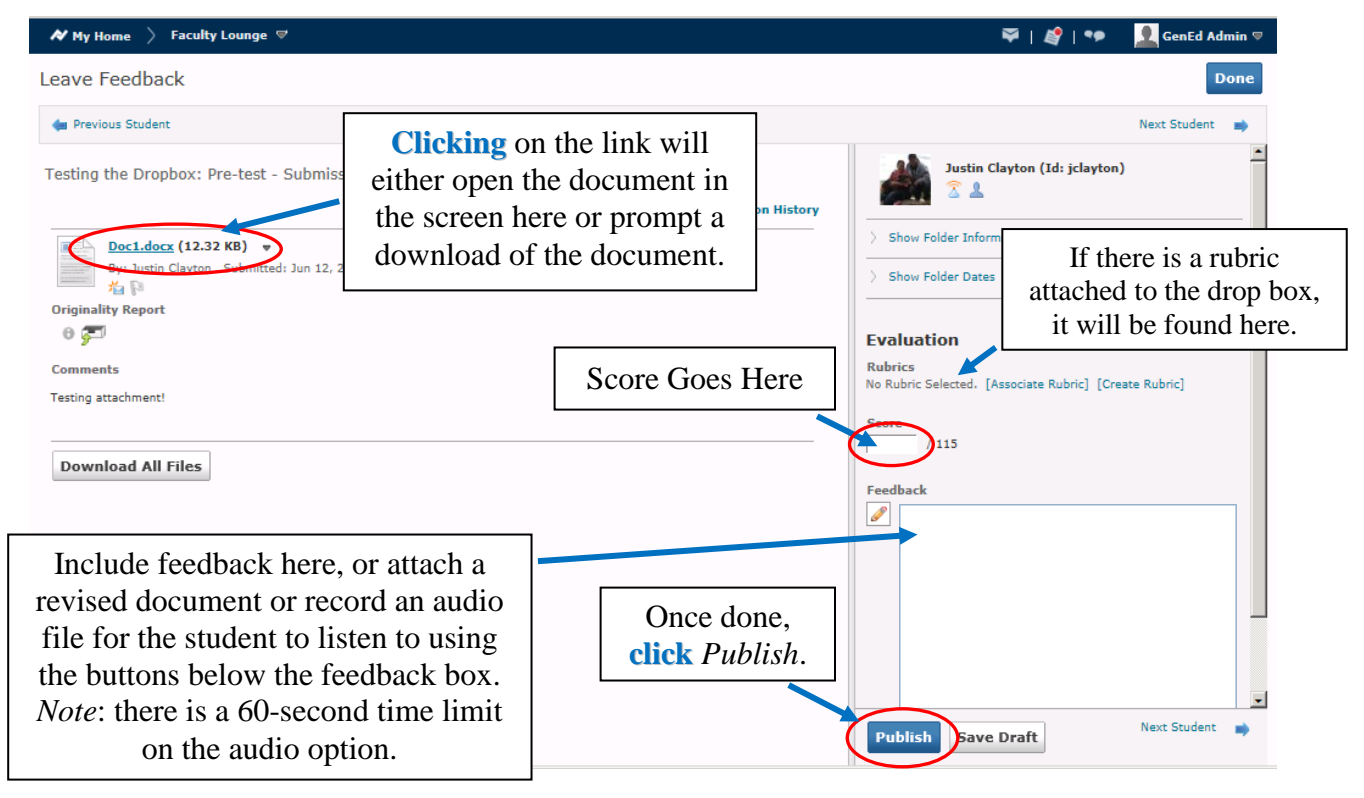